# ROUTAGE SUR WIN SERVEUR BTS – SIO 1 / SISR

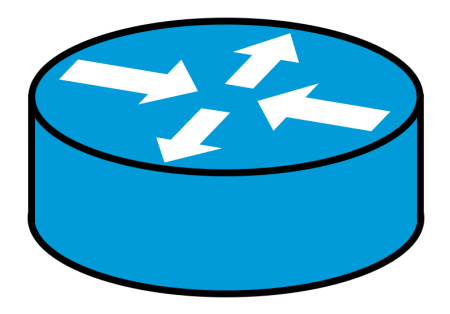

# **Clément Paccard**

29/01/2024

# TABLES DES MATIERES

### LE ROUTAGE SUR WINDOWS SERVEUR 2016 ..... - 3 -

| Intr | oduc       | tion 3 -                                                                   |
|------|------------|----------------------------------------------------------------------------|
| 1-   | Activ      | er le service routage et accès distant 4 -                                 |
| 2-   | Para<br>A) | <mark>métrage</mark> des cartes réseaux 10 -<br>Réglage sur l'hyper-v 10 - |
|      | B)         | Parametrage dans la machine virtuelle 15 -                                 |
|      | C)         | Activer le service nat (network address translation) 16 -                  |
| 3-   | Créa       | tion des tables de routages 19 -                                           |
| Cor  | nclusi     | on 20 -                                                                    |

# LE ROUTAGE SUR WINDOWS SERVEUR 2016

### **INTRODUCTION**

Cette procédure montre comment activer et paramétrer le service de routage sur Windows serveur 2016.

L'infrastructure comporte deux PC sur Windows 7 qui doivent communiquer entre eux et avec le WAN (Wide Area Network), deux Windows serveur 2016 et 3 LAN (Local Area Network).

Le but est de paramétrer les deux serveur Windows 2016 en routeur. Un routeur permet de définir les routes que devront emprunter les différents appareils des réseaux pour communiquer entre eux et avec internet.

Une fois configuré, les PC pourront accéder à internet et pourrons communiquer entre eux.

|     |                           | INTERNET   |                           |                                                               |                           |     |
|-----|---------------------------|------------|---------------------------|---------------------------------------------------------------|---------------------------|-----|
|     |                           |            |                           |                                                               |                           |     |
| PC1 | LAN 1<br>192.168.10.32/27 | (↑¢)<br>R1 | LAN 2<br>192.168.10.64/27 | $ \begin{array}{c} \uparrow \\ \downarrow \\ R2 \end{array} $ | LAN 3<br>192.168.10.96/27 | PC2 |

Figure 1 : Infrastructure initial

#### 1- ACTIVER LE SERVICE ROUTAGE ET ACCES DISTANT

Sur le serveur R1 :

a) Pour commencer nous allons nous rendre dans le gestionnaire de serveur, ici dans l'onglet « outils » sélectionnez « Routage et Accès distant »

| Gestionnaire de serveur                                           |                                                                                                    | - 0                       |
|-------------------------------------------------------------------|----------------------------------------------------------------------------------------------------|---------------------------|
| Gestionna                                                         | aire de serveur 🔸 Tableau de bord 🛛 🔹 🕫 🖡                                                                                                    | Gérer Outils Afficher Aic |
| Tableau de bord                                                   | BIENVENUE DANS GESTIONNAIRE DE SERVEUR                                                                                                    |                           |
| Serveur local<br>Tous les serveurs<br>Services de fichiers et d Þ | 1 Configurer ce serveur local                                                                                                    |                           |
|                                                                   | 2 Ajouter des rôles et des fonctionnalités                                                                                                    |                           |
|                                                                   | 3 Ajouter d'autres serveurs à gérer                                                                                                    |                           |
|                                                                   | NOUVEAUTÉS 4 Créer un groupe de serveurs                                                                                                    |                           |
|                                                                   | 5 Connecter ce serveur aux services cloud                                                                                                    |                           |
|                                                                   | EN SAVOR DUIS                                                                                                    | Masquer                   |
|                                                                   |                                                                                                    |                           |
|                                                                   |                                                                                                    |                           |
|                                                                   | Rôles et groupes de serveurs<br>Rôles : 1   Groupes de serveurs : 1   Nombre total de serveurs : 1                                                                                                    |                           |
|                                                                   | Röles et groupes de serveurs       Röles :1 Groupes de serveurs :1 Nombre total de serveurs :1       Services de fichiers et 1       Services de fichiers et 1                                                                                                    |                           |
|                                                                   | Relies et groupes de serveurs         Nombre total de serveurs : 1           Statist 1 Groupes de serveurs : 1         Nombre total de serveurs : 1           Services de fichiers et de stockage         1           © Facilité de gestion         ©                                                                                                    |                           |
|                                                                   | Rélies et groupes de serveurs<br>Rélies 11 Groupes de serveurs : 1     Nombre total de serveurs : 1       Image: Services de fichiers et<br>de stockage     1       Image: Services de gestion<br>Evénements     1                                                                                                    |                           |
|                                                                   | Rélise et groupes de serveurs       Rôles 11 Groupes de serveurs 11 Nombre total de serveurs 11       Image: Serveur local 1       Image: Serveur local 1                                                                                                    |                           |
|                                                                   | Roles et groupes de serveurs<br>Roles 1   Groupes de serveurs 1   Nombre total de serveurs 1       Image: Serveur local de serveurs 1       Image: Serveur local de serveurs 1       Image: Serveurs 1       Image: Serveurs 1       Image: Serveurs 1       Image: Se |                           |

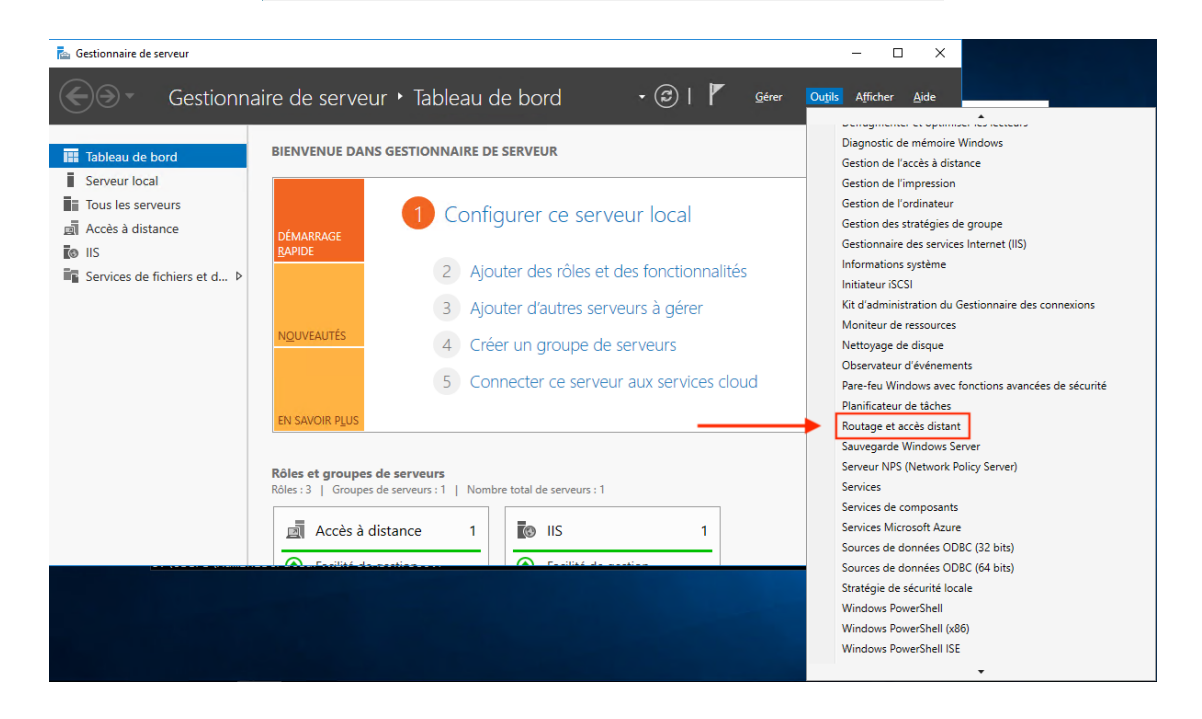

À partir de ce moment nous allons suivre les instructions affichées étapes par étapes.

*b)* La première page est une page de récapitulation présentant brièvement le service qui va être installé. Il suffit de cocher la case « Ignorer cette page par défaut » pour ne plus être averti, puis cliquer sur « Suivant ».

| 🚡 Assistant Ajout de rôles et de foi                                                                                                   | nctionnalités                                                                                                    |                                                                                                    |                                                                                                    | -                          |                         | ×        |
|----------------------------------------------------------------------------------------------------|----------------------------------------------------------------------------------------------------|----------------------------------------------------------------------------------------------------|----------------------------------------------------------------------------------------------------|----------------------------|-------------------------|----------|
| Avant de commer                                                                                                    | ncer                                                                                                    |                                                                                                    | SERVE                                                                                                    | UR DE C<br>WIN-QS          | DESTINATIO<br>94DEP8N5/ | DN<br>/M |
| Avant de commencer<br>Type d'installation<br>Sélection du serveur<br>Rôles de serveurs<br>Fonctionnalités<br>Confirmation<br>Résultats | Cet Assistant permet d'installer des r<br>déterminer les rôles, services de rôle<br>de vorte organisation, tetis que le par<br>Pour supprimer des rôles, des servicr<br>Démarer l'Assistant de Suppression<br>Avant de continuer, vérifiez que les t<br>e le compte d'administrateur posset<br>e le compte d'administrateur posset<br>e Les paramètres réasau, comme les<br>Si vous devez vérifier que l'une des<br>exécutez les étapes, puis relance l'A<br>Cliquez sur Suivant pour continuer. | oles, des services de rôle ou des<br>ou fonctionnalités à installer en 1<br>tage de documents ou l'héberge<br>es de rôle ou des fonctionnalités :<br>de rôles et de fonctionnalités :<br>ravaux suivants ont été effectués<br>le un mot de passe fort<br>adresses IP statiques, sont config<br>té de Windows Update sont inst<br>onditions préalables ci-dessus a<br>sistant. | tonctionnalités.<br>ionction des bese<br>ment d'un site V<br>:<br>urés<br>allées<br>stés satisfaite, fer | Vous c<br>coins ir<br>Web. | devez<br>formatic       | jues     |
|                                                                                                    |                                                                                                    | < Précédent Suivant >                                                                                                    | Installer                                                                                                |                            | Annule                  | er -     |

*Figure 2 : Avant de commencer* 

c) Par défaut nous utiliserons « Installation basée sur un rôle ou une fonctionnalité » car ici nous voulons ajouter un service de routage et non pas de Bureau Distant. Appuyer ensuite sur « Suivant ».

| Avant de commencer                                                                    | Sélectionnez le type d'installation. Vous pouvez installer des rô                                                                                                    | òles et des fonctionnalités sur un                           |
|---------------------------------------------------------------------------------------|----------------------------------------------------------------------------------------------------|--------------------------------------------------------------|
| Type d'installation<br>Sélection du serveur                                           | <ul> <li>Installation basée sur un rôle ou une fonctionnalité<br/>Configurez un serveur unique en ajoutant des rôles, des ser</li> </ul>                                                          | rvices de rôle et des fonctionnalités.                       |
| Aenuon da el Yeur<br>Mõis de serveurs<br>Fonctionnalités<br>Confirmation<br>Résultats | <ul> <li>Installation des services Bureau à distance<br/>Installe: les services de rôle dessaires à l'infrastructure VE<br/>déployer des bureaux basés sur des ordinateurs virtuels ou</li> </ul> | DI (Virtual Desktop Infrastructure) por<br>sur des sessions. |

Figure 3 : Type d'installation

d) Ici il faut sélectionner le serveur sur lequel nous allons installer le service Routage. Il faut choisir le serveur local, (ici la machine virtuel R1).

| Avant do commonsor   | Sélectionnez le serveur ou le disque dur virtuel sur lequel installer des rôles et : |                                           |                                                                                                    |                                      | nalités.            |  |  |
|----------------------|--------------------------------------------------------------------------------------|-------------------------------------------|----------------------------------------------------------------------------------------------------|--------------------------------------|---------------------|--|--|
| Avant de commencer   | vanit de commencer                                                                   |                                           |                                                                                                    |                                      |                     |  |  |
| type d'installation  | Type d'installation                                                                  |                                           |                                                                                                    |                                      |                     |  |  |
| Sélection du serveur |                                                                                      | e dur virtuer                             |                                                                                                    |                                      |                     |  |  |
| Rôles de serveurs    | Pool de serveurs                                                                     |                                           |                                                                                                    |                                      |                     |  |  |
| Fonctionnalités      | Filtra                                                                               |                                           |                                                                                                    |                                      |                     |  |  |
|                      | Thee.                                                                                |                                           |                                                                                                    |                                      |                     |  |  |
|                      | Nom                                                                                  | Adresse IP                                | Système d'exploitation                                                                              |                                      |                     |  |  |
|                      | WIN-O94DEP8N5VM                                                                      | 169.254.165.13                            | Microsoft Windows Server 2                                                                          | 2016 Standard                        |                     |  |  |
|                      |                                                                                      |                                           |                                                                                                    |                                      |                     |  |  |
|                      |                                                                                      |                                           |                                                                                                    |                                      |                     |  |  |
|                      |                                                                                      |                                           |                                                                                                    |                                      |                     |  |  |
|                      | 1 ordinateur(s) trouvé(s)                                                            |                                           |                                                                                                    |                                      |                     |  |  |
|                      | Cette page présente les se<br>ont été ajoutés à l'aide de                            | erveurs qui exécuten<br>la commande Ajout | t Windows Server 2012 ou une<br>er des serveurs dans le Gestion<br>llement aigutés dont la collecti | e version ultérie<br>nnaire de serve | ure et o<br>ur. Les |  |  |

Figure 4 : Selection du serveur

e) Sélectionner « Accès à distance », dans ce service on peut lire dans la description « ... fonctionnalités de routage classique... ». Puis « Suivant ».

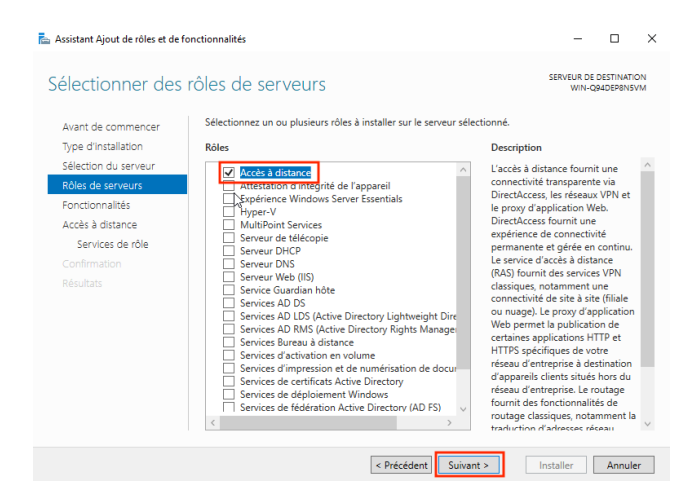

Figure 5 : Rôles de serveurs

f) Dans les fonctionnalités à installer il faut choisir « Assistance à distance », puis « Suivant ».

| 🚵 Assistant Ajout de rôles et de fo                                                                       | onctionnalités                                                                                                    | – 🗆 X                                                                                                    |
|----------------------------------------------------------------------------------------------------|----------------------------------------------------------------------------------------------------|----------------------------------------------------------------------------------------------------|
| Sélectionner des                                                                                          | fonctionnalités                                                                                                    | SERVEUR DE DESTINATION<br>WIN-Q94DEP8N5VM                                                                                                    |
| Avant de commencer                                                                                        | Sélectionnez une ou plusieurs fonctionnalités à installer sur le se                                                                                                    | erveur sélectionné.                                                                                                    |
| Type d'installation                                                                                       | Fonctionnalités                                                                                                    | Description                                                                                                    |
| Sélection du serveur                                                                                      | Assistance à distance                                                                                                    | Grâce à l'assistance à distance, vous                                                                                                    |
| Rôles de serveurs<br>Fonctionnalités<br>Accès à distance<br>Services de rôle<br>Confirmation<br>Résultats | Sate de connexes metrie Windows     Gent d'impession Internet     Chifferenent de lecteur BitLocker     Cient pour NFS     Cient Index     Cient Index     Cient IFIP     Cutetting de basculement     Collection des événements de configuration et de     Compression differentielle à distance     Conteneurs     Decerrouillage réseau BitLocker     Decerrouillage réseau BitLocker     Decerrouillage réseau BitLocker     Decerrouillage réseau BitLocker     Decerrouillage réseau BitLocker     Decerrouillage de la harge réseau     Extension WinRM IIS     V | (ou une personne du support<br>technique) pouve aider les<br>utilisateurs à résoudre leurs<br>problèmes où éréporter à leurs<br>questions en rapport avec leur PC.<br>Vous pouve afficher et prendre le<br>contrôle du Sureau des utilisateurs<br>pour dépanner et résoudre les<br>destinantes et résoudre les<br>destinantes et soudre les<br>destinantes et possibilité de soliciter<br>l'aide de leurs amis ou de leurs<br>collègues de travail. |
|                                                                                                    | < Précédent Sujvant                                                                                                    | t > Installer Annuler                                                                                                    |

Figure 6 : Fonctionnalités

*g)* Ensuite il y a un petit récapitulatif des fonctions du services accès à distance, il suffit de cliquer sur « Suivant ».

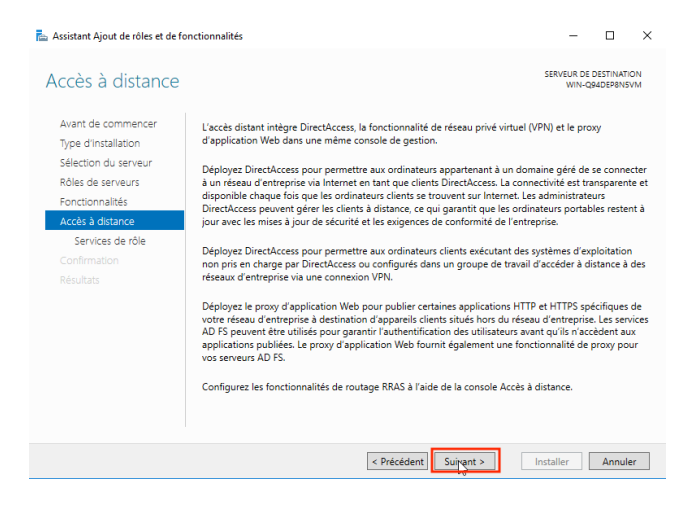

Figure 7 : Accès à distance

 h) Dans les services du rôle il faut cocher « Routage », là une fenêtre va s'ouvrir pour indiquer que le serveur doit ajouter des fonctionnalités pour le routage, il faut cliquer sur « Ajouter des fonctionnalités » (1.), cela va fermer la petite fenêtre, et il suffira de cliquer sur « Suivant » (2.).

| 🚡 Assistant Ajout de rôles et de for                                                                                                    | nctionnalités                                                                                                    | - 🗆 ×                                                                                                    |
|----------------------------------------------------------------------------------------------------|----------------------------------------------------------------------------------------------------|----------------------------------------------------------------------------------------------------|
| Sélectionner des s                                                                                                    | ervices de rôle                                                                                                    | SERVEUR DE DESTINATION<br>WIN-Q94DEP8N5VM                                                                                                    |
| Avant de commencer<br>Type d'installation<br>Sélection du serveur<br>Rôles de serveurs<br>Fonctionnalités<br>Accès à distance<br>Services de rôle<br>Confirmation<br>Résultats | Sélectionner les services de rôle à installer pour Accès à distance Services de rôle  DirectAccess et VPN (accès à distance)  Prave d'application web  La | Description<br>Le routage fournit la prise en charge<br>des routeurs NAT, des routeurs<br>reseau executant BOP, RIP et des<br>routeurs compatibles avec la<br>multidiffusion (proxy IGMP). |
|                                                                                                    | < Précédent   Suivant :                                                                                                    | > Installer Annuler                                                                                                    |

Figure 8 : Services de rôle

| siectionner des                                                   | La Assistant Ajout de rôles et de fonctionnalités                                                                                                    |
|-------------------------------------------------------------------|----------------------------------------------------------------------------------------------------|
| Avant de commencer<br>Type d'installation<br>Sélection du serveur | Ajouter les fonctionnalités requises pour Routage ?<br>Vous ne pouvez pas installer Routage sauf si les services de rôle ou<br>age fournit la prise en char                                                                                                |
|                                                                   | les fonctionnalités suivants sont également installés.<br>uteurs NAT, des routeurs<br>evécutant BCD, PID et des                                                                                                    |
|                                                                   | Accès à distance     Directé ceare et VPN (accès à distance)     rs compatibles avec la                                                                                                    |
|                                                                   | Base de données interne Windows ffusion (proxy IGMP).                                                                                                    |
| Services de rôle                                                  | Gestion de stratégie de groupe                                                                                                    |
| Confirmation                                                      | Kit d'administration du Gestionnaire des connexions Microsoft                                                                                                    |
|                                                                   | Cubils of administration de rôles     Cubils of administration de rôles     Cubils Module de accès à distance     [Outils] Module dacès à distance pour Windows P     [Outils] Interface GUI de l'accès à distance et outils (     Serveur Web (IIS)     C |
|                                                                   | ✓ Inclure les outils de gestion (si applicable)           Ajbûter des fonctionnalités         Annuler                                                                                                    |

*i)* Dans « Rôle Web Serveur (IIS) il suffit de suivre les indications en cliquant sur « Suivants », puis, en « Service de rôle », il faut faire de-mêmes.

| 🚡 Assistant Ajout de rôles et de f                                                                                                    | onctionnalités                                                                                                    | - 🗆 ×                                                                                                    | 📥 Assistant Ajout de rôles et de                                                                                                    | e fonctionnalités                                                                  | - 🗆 X                                                                                                    |
|----------------------------------------------------------------------------------------------------|----------------------------------------------------------------------------------------------------|----------------------------------------------------------------------------------------------------|----------------------------------------------------------------------------------------------------|------------------------------------------------------------------------------------|----------------------------------------------------------------------------------------------------|
| Rôle Web Server                                                                                                    | (IIS)                                                                                                    | SERVEUR DE DESTINATION<br>WIN-Q94DEP8N5VM                                                                                                    | Sélectionner des                                                                                                    | s services de rôle                                                                 | SERVEUR DE DESTINATION<br>WIN-Q94DEP8NSVM                                                                                                    |
| Avant de commencer<br>Type d'installation<br>Sélection du serveur<br>Rôles de serveurs<br>Fonctionnalités<br>Accès à distance<br>Services de rôle<br>Rôle Web Server (115)<br>Services de rôle<br>Confirmation<br>Résultats | Les serveurs web sont des ordinateurs qui vous permettent de partager des in<br>ou via des intranets et des extranets. Le rôle de serveur veb comprend interne<br>(IIS) 100 avec des fonctionnalités améliorées de serveur veb comprend interne<br>plateforme web unifiée qui intégre IIS 100, ASP.NET et WCF (Windows Comm<br>• The default installation for the Web Server (IIS) role includes the installation<br>enable you to serve static content, make minor customizations (such as dét<br>errors), monitor and log server activity, and configure static content compre<br>Plus d'informations sur Web Server IIS | formations sur Internet,<br>et Information Services<br>ministration, une<br>unication Foundation).<br>of role services that<br>auft documents and HTTP<br>ssion. | Avant de commencer<br>Type d'installation<br>Sélection du serveur<br>Rôles de serveurs<br>Fonctionnalités<br>Accès à distance<br>Services de rôle<br>Rôle Web Server (IIS)<br>Services de rôle<br>Confirmation<br>Résultats | Selectionner les services de rôle à installer pour Serveur Wet<br>Services de rôle | c) (IS)<br>Description<br>Lessreur: Web fournit une prise en<br>charge poor less itte Web HTML et<br>une prise en charge facultative pour<br>les extension ASP.NET, ASP ent<br>Serveur: Web your bebregre<br>bourne aux developpeur un aite<br>developpeur un aite<br>developpeur un aite<br>developpeur un aite<br>developpeur un aite<br>environmement pour créer des<br>applications basées sur le Web. |
|                                                                                                    | < Précédent Suivant >                                                                                                    | Installer Annuler                                                                                                    |                                                                                                    | < Précédent Suit                                                                   | vant > Installer Annuler                                                                                                    |

Figure 9 : Rôle Web Serveur (IIS)

Figure 10 : Services de rôle (2)

*j)* Nous avons une page de confirmation et de récapitulatif, on peut y retrouver tous les rôles et services que nous allons installer. Coucher, la case, « Redémarrer automatiquement le serveur de destination, si nécessaire » (1.), cela permet comme son nom, l'indique de redémarrer le serveur si besoin est, puis cliquer sur « Installer » (2.). Le service va s'installer.

| Assistant Ajout de rôles et de fo                                                                              | nctionnalités                                                                                                    | -                                                           |                                 | ×         |
|----------------------------------------------------------------------------------------------------|----------------------------------------------------------------------------------------------------|-------------------------------------------------------------|---------------------------------|-----------|
| Confirmer les séle                                                                                             | ctions d'installation                                                                                                    | SERVEUR DE D<br>WIN-QS                                      | DESTINATIO<br>94DEP8N5V         | NC<br>MV  |
| Avant de commencer<br>Type d'installation<br>Sélection du serveur<br>Rôles de serveurs<br>Fonctionnalités      | Pour installer les rôles, services de rôle ou fonctionnalités suivants sur le serveur<br>Installer.                                                                                                    | r sélectionné<br>on) soient aff<br>pas installer<br>cocher. | i, cliquez<br>fichées su<br>ces | sur<br>Jr |
| Accès à distance<br>Services de rôle<br>Rôle Web Server (IIS)<br>Services de rôle<br>Confirmation<br>Résultats | Accès à distance<br>DirectAccess et VPN (accès à distance)<br>Routage<br>Base de données interne Windows<br>Gestion de stratégie de groupe<br>Kit d'administration du Gestionnaire des connexions Microsoft (CMAK) RAS                                                |                                                             |                                 | ^         |
|                                                                                                    | Outil d'administration de serveur distant<br>Outils d'administration de roles<br>Outils de gestion de l'accès à distance<br>Module d'accès à distance sour Windows PowerShell<br>Exporter les paramètres de configuration<br>Spécifier un autre chemin d'accès source | 2.                                                          |                                 | ~         |
|                                                                                                    | < Précédent Suivant >                                                                                                    | nstaller                                                    | Annule                          | er        |

Figure 11 : Confirmation

## 2- PARAMETRAGE DES CARTES RESEAUX

Ici nous travaillons sur machine virtuelle, il faut paramétrer les cartes réseaux à deux emplacements :

- Sur l'Hyper-V
- Dans la machine virtuelle

#### A) REGLAGE SUR L'HYPER-V

a) Dans le gestionnaire Hyper-V après avoir sélectionné la machine virtuelle il faut cliquer dans la partie la plus à droite sur « Gestionnaire de commutateur virtuel ».

Dans le n°2 « Externe » correspond au WAN, et « Interne » au LAN, dans notre cas il faut ajouter 3 Interne et 1 Externe.

| E Gestionnaire de commutateur virtuel pour                                                                                                    | DESKTOP-IRJ63GS – 🗆 🗙                                                                                                    |
|----------------------------------------------------------------------------------------------------|----------------------------------------------------------------------------------------------------|
| Commutateurs virtuels     Nouveau commutateur réseau virtuel      Zende de la service de la service de la ser | Créer un commutateur virtuel<br>Quel type de commutateur virtuel voulez-vous créer ?                                                                                                    |
| 00-15-5D-78-D9-00 à 00-15-5D-78                                                                                                    | Créer le commutateur virtuel<br>Crée un commutateur physique lié à la carte réseau physique de manière à ce que les<br>ordinateurs virtuels puissent accéder à un réseau physique.<br><b>3.</b> |
|                                                                                                    | OK Annuler Appliquer                                                                                                    |

Figure 12 : Commutateur Virtuel

*b) En 1, nommer la carte (ici WAN car il s'agit du réseau externe), en 2 sélectionner la carte réseau du PC physique qui a accès au WAN.* 

| Bridged       1.         Notes:       •         Type de connexion       •         À quoi voulez-vous connecter ce commutateur virtuel ?       •         • Réseau externe :       Intel(R) 82579V Gigabit Network Connection         • Autoriser le système d'exploitation de gestion à partager cette carte réseau       •         • Réseau interne       2.         • Réseau privé       2.         ID du réseau local virtuel       2.         • Activer l'identification LAN virtuelle pour le système d'exploitation de gestion         L'identificateur VLAN spécifie le réseau local virtuel utilisé par le système d'exploitation de gestion pour toutes les communications réseau par le biais de cette carte réseau. Ce paramètre n'affecte pas la mise en réseau d'ordinateurs virtuels.         2                               | 🚣 Propriétés du commutateur virtuel ————————————————————————————————————                                                                                          |
|----------------------------------------------------------------------------------------------------|----------------------------------------------------------------------------------------------------|
| Bridged       1.         Notes:                                                                                                    | Nom :                                                                                                    |
| Notes:                                                                                                    | Bridged 1.                                                                                                    |
| Type de connexion         À quoi voulez-vous connecter ce commutateur virtuel ? <ul> <li>Réseau externe :</li> <li>Intel(R) 82579V Gigabit Network Connection</li> <li>Autoriser le système d'exploitation de gestion à partager cette carte réseau</li> <li>Réseau interne</li> <li>Réseau privé</li> </ul> Db du réseau local virtuel       2.         ID du réseau local virtuel       ID du réseau local virtuel         Activer l'identification LAN virtuelle pour le système d'exploitation de gestion         L'dentificateur VLAN spécifie le réseau local virtuel utilisé par le système d'exploitation de gestion pour toutes les communications réseau par le biais de cette carte réseau. Ce paramètre n'affecte pas la mise en réseau d'ordinateurs virtuels.         2                                                      | Notes :                                                                                                    |
| <ul> <li>Type de connexion</li> <li>À quoi voulez-vous connecter ce commutateur virtuel ?</li> <li> <ul> <li>Réseau externe :</li> <li>Intel(R) 82579V Gigabit Network Connection</li> <li>Autoriser le système d'exploitation de gestion à partager cette carte réseau</li> <li>Autoriser le système d'exploitation de gestion à partager cette carte réseau</li> <li>Réseau interne</li> <li>Réseau privé</li> </ul> </li> <li>D du réseau local virtuel</li> <li>Activer l'identification LAN virtuelle pour le système d'exploitation de gestion</li> <li>L'identificateur VLAN spécifie le réseau local virtuel utilisé par le système d'exploitation de gestion pour toutes les communications réseau par le biais de cette carte réseau. Ce paramètre n'affecte pas la mise en réseau d'ordinateurs virtuels.</li> <li>2</li> </ul> |                                                                                                    |
| Type de connexion         À quoi voulez-vous connecter ce commutateur virtuel ? <ul> <li>Réseau externe :</li> <li>Intel(R) 82579V Gigabit Network Connection</li> <li>Autoriser le système d'exploitation de gestion à partager cette carte réseau</li> <li>Réseau interne</li> <li>Réseau privé</li> </ul> D du réseau local virtuel       2.         Activer l'identification LAN virtuelle pour le système d'exploitation de gestion         L'identificateur VLAN spécifie le réseau local virtuel utilisé par le système d'exploitation de gestion pour toutes les communications réseau par le biais de cette carte réseau. Ce paramètre n'affecte pas la mise en réseau d'ordinateurs virtuels.         2                                                                                                    |                                                                                                    |
| À quoi voulez-vous connecter ce commutateur virtuel ? <ul> <li>Réseau externe :</li> <li>Intel(R) 82579V Gigabit Network Connection</li> <li>Autoriser le système d'exploitation de gestion à partager cette carte réseau</li> <li>Autoriser le système d'exploitation de gestion à partager cette carte réseau</li> <li>Réseau interne</li> <li>Réseau privé</li> </ul> ID du réseau local virtuel <ul> <li>Activer l'dentification LAN virtuelle pour le système d'exploitation de gestion</li> <li>L'dentificateur VLAN spécifie le réseau local virtuel utilisé par le système d'exploitation de gestion pour toutes les communications réseau par le biais de cette carte réseau. Ce paramètre n'affecte pas la mise en réseau d'ordinateurs virtuels. 2</li></ul>                                                                    | Type de connexion                                                                                                    |
| <ul> <li>Réseau externe :         <ul> <li>Intel(R) 82579V Gigabit Network Connection</li> <li>Autoriser le système d'exploitation de gestion à partager cette carte réseau</li> <li>Réseau interne</li> <li>Réseau privé</li> </ul> </li> <li>ID du réseau local virtuel         <ul> <li>Activer l'identification LAN virtuelle pour le système d'exploitation de gestion</li> <li>L'identificateur VLAN spécifie le réseau local virtuel utilisé par le système d'exploitation de gestion pour toutes les communications réseau par le biais de cette carte réseau. Ce paramètre n'affecte pas la mise en réseau d'ordinateurs virtuels.</li> </ul> </li> </ul>                                                                                                    | À quoi voulez-vous connecter ce commutateur virtuel ?                                                                                                    |
| Intel(R) 82579V Gigabit Network Connection          Autoriser le système d'exploitation de gestion à partager cette carte réseau       2.         Réseau interne       2.         Réseau privé       2.         ID du réseau local virtuel                                                                                                    | Réseau externe :                                                                                                    |
| <ul> <li>Autoriser le système d'exploitation de gestion à partager cette carte réseau</li> <li>Réseau interne</li> <li>Réseau privé</li> <li>ID du réseau local virtuel</li> <li>Activer l'identification LAN virtuelle pour le système d'exploitation de gestion</li> <li>L'identificateur VLAN spécifie le réseau local virtuel utilisé par le système d'exploitation de gestion pour toutes les communications réseau par le biais de cette carte réseau. Ce paramètre n'affecte pas la mise en réseau d'ordinateurs virtuels.</li> <li>2</li> </ul>                                                                                                    | Intel(R) 82579V Gigabit Network Connection                                                                                                    |
| <ul> <li>Réseau interne</li> <li>Réseau privé</li> <li>ID du réseau local virtuel</li> <li>Activer l'identification LAN virtuelle pour le système d'exploitation de gestion</li> <li>L'identificateur VLAN spécifie le réseau local virtuel utilisé par le système d'exploitation de gestion pour toutes les communications réseau par le biais de cette carte réseau. Ce paramètre n'affecte pas la mise en réseau d'ordinateurs virtuels.</li> <li>2</li> </ul>                                                                                                    | Autoriser le système d'exploitation de gestion à partager cette carte<br>réseau                                                                                   |
| Réseau privé ID du réseau local virtuel Activer l'identification LAN virtuelle pour le système d'exploitation de gestion L'identificateur VLAN spécifie le réseau local virtuel utilisé par le système d'exploitation de gestion pour toutes les communications réseau par le biais de cette carte réseau. Ce paramètre n'affecte pas la mise en réseau d'ordinateurs virtuels.   2                                                                                                    | O Réseau interne                                                                                                    |
| ID du réseau local virtuel<br>Activer l'identification LAN virtuelle pour le système d'exploitation de gestion<br>L'identificateur VLAN spécifie le réseau local virtuel utilisé par le système<br>d'exploitation de gestion pour toutes les communications réseau par le biais de<br>cette carte réseau. Ce paramètre n'affecte pas la mise en réseau d'ordinateurs<br>virtuels.<br>2                                                                                                    | 🔿 Réseau privé                                                                                                    |
| Activer l'identification LAN virtuelle pour le système d'exploitation de gestion<br>L'identificateur VLAN spécifie le réseau local virtuel utilisé par le système<br>d'exploitation de gestion pour toutes les communications réseau par le biais de<br>cette carte réseau. Ce paramètre n'affecte pas la mise en réseau d'ordinateurs<br>virtuels.                                                                                                    | ID du réseau local virtuel                                                                                                    |
| L'identificateur VLAN spécifie le réseau local virtuel utilisé par le système<br>d'exploitation de gestion pour toutes les communications réseau par le biais de<br>cette carte réseau. Ce paramètre n'affecte pas la mise en réseau d'ordinateurs<br>virtuels.                                                                                                    | Activer l'identification LAN virtuelle pour le système d'exploitation de gestion                                                                                  |
| d'exploitation de gestion pour toutes les communications réseau par le biais de<br>cette carte réseau. Ce paramètre n'affecte pas la mise en réseau d'ordinateurs<br>virtuels.                                                                                                    | L'identificateur VLAN spécifie le réseau local virtuel utilisé par le système                                                                                     |
| virtuels.                                                                                                    | d'exploitation de gestion pour toutes les communications reseau par le biais de<br>cette carte réseau. Ce paramètre n'affecte pas la mise en réseau d'ordinateurs |
| 2                                                                                                    | virtuels.                                                                                                    |
|                                                                                                    | 2                                                                                                    |
| Supprimer                                                                                                    | Supprimer                                                                                                    |
|                                                                                                    |                                                                                                    |
|                                                                                                    |                                                                                                    |
|                                                                                                    |                                                                                                    |
| OK Annuler Appliquer                                                                                                    | OK Annuler Appliquer                                                                                                    |

Source : www.all-it-network.com

c) En 1, nommer la carte (ici LAN 1 car il s'agit du réseau interne), en 2 sélectionner « Réseau interne » pour créer les LAN virtuels. Répéter trois fois l'opération en changeant le chiffre par 2 et 3 pour créer nos trois LAN.

| 🚜 Propriétés du commutateur virtuel                                                                                                    |
|----------------------------------------------------------------------------------------------------|
| Nom .                                                                                                    |
| LAN 1.                                                                                                    |
| Notes :                                                                                                    |
| ^                                                                                                    |
| ✓                                                                                                    |
| Type de connexion<br>À quoi voulez-vous connecter ce commutateur virtuel ?                                                                                                    |
| Intel(R) 82579V Gigabit Network Connection                                                                                                    |
| <ul> <li>Autoriser le système d'exploitation de gestion à partager cette carte réseau</li> <li>Réseau interne</li> <li>Réseau privé</li> </ul>                                                                                                    |
| ID du réseau local virtuel<br>Activer l'identification LAN virtuelle pour le système d'exploitation de gestion<br>L'identificateur VLAN spécifie le réseau local virtuel utilisé par le système<br>d'exploitation de gestion pour toutes les communications réseau par le biais de<br>cette carte réseau. Ce paramètre n'affecte pas la mise en réseau d'ordinateurs<br>virtuels.<br>2 |
| Supprimer                                                                                                    |
| OK Annuler Appliquer                                                                                                    |

Source : www.all-it-network.com

d) Dans le gestionnaire Hyper-V, il faut sélectionner la machine virtuelle (ici soit R1 soit R2), il faut se rendre dans les paramètres de la machine. Si nous reprenons le schéma du début nous avons trois LAN (Local Area Network) et un accès au WAN via R1, il faut donc ajouter trois cartes réseaux pour R1 et deux pour R2. Cette opération va ajouter des cartes réseaux dans les machines.

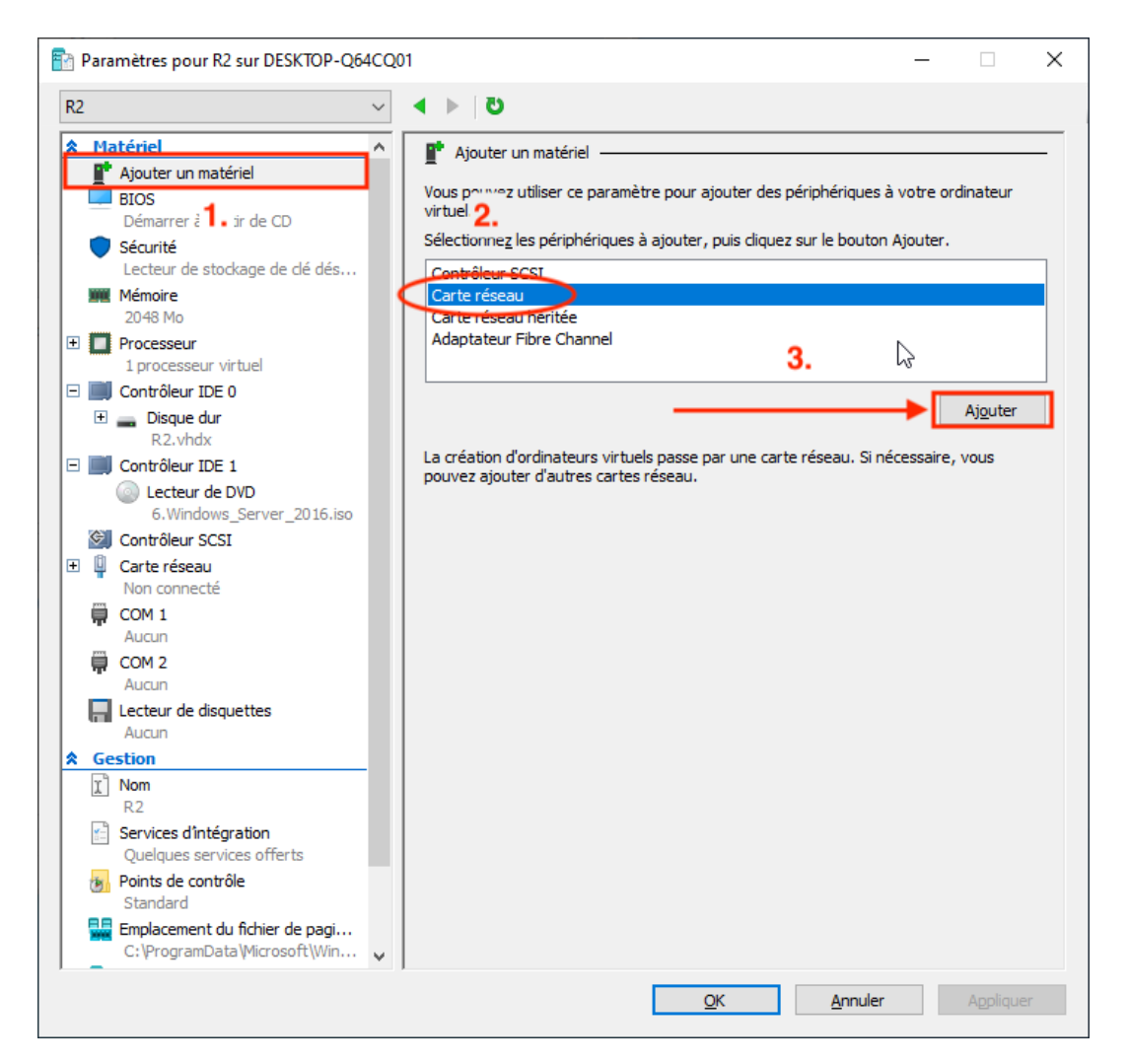

Figure 13 : Ajouter un matériel

e) Ensuite il va falloir attitrer les cartes réseaux aux LAN et WAN précédemment créé. Lorsque les cartes réseaux sont créer elles apparaissent (1.) et par défaut elles s'affichent comme « Non connecté ». En 2. il faut sélectionner dans la liste le commutateur adéquat : LAN 1 et 2 + WAN pour R1 et LAN 2 et 3 pour R2. Enfin cliquer sur « OK ».

| haramètres pour R2 sur DESKTOP-Q1                                                     | 64CQ01 — 🗆 🗙                                                                                                    |
|---------------------------------------------------------------------------------------|----------------------------------------------------------------------------------------------------|
| R2                                                                                    | ن 4 ►                                                                                                    |
| Matériel      Matériel      BIOS      Démarrer à partir de CD                         | Carte réseau     Spécifiez la configuration de la carte réseau ou retirez la carte réseau.     Commutateur virtuel :                                                                                                    |
| <ul> <li>Sécurité</li> <li>Lecteur de stockage de clé dés</li> <li>Mémoire</li> </ul> | Non connecté                                                                                                    |
| 2048 Mo  Processeur  1 processeur virtuel                                             | L'identificateur VLAN spécifie le réseau local virtuel utilisé par cet ordinateur virtuel pour toutes les communications réseau par le biais de cette carte réseau.                                                          |
| Controleur IDE 0     Disque dur     R2.vhdx                                           | 2<br>Gestion de bande passante                                                                                                    |
| Contröleur IDE 1     Lecteur de DVD     6.Windows_Server_2016.iso     Contrôleur SCSI | Activer la gestion de <u>b</u> ande passante     Spécifiez le mode d'utilisation de la bande passante réseau par cette carte réseau.                                                                                         |
| Carte réseau LAN 1  Carte réseau Non connol Má                                        | La bande passante maximale et la bande passante minimale sont mesurees en mégabits par seconde.<br>Bande passante minimale : 0 Mbits/s                                                                                       |
| COM 1<br>Aucun                                                                        | Bande passante maximale : 0 Mbits/s  Pour n'appliquer aucune restriction à la valeur minimale ou maximale, spécifiez 0 comme valeur.                                                                                         |
| Aucun<br>Lecteur de disquettes<br>Aucun                                               | Pour retirer la carte réseau de cet ordinateur virtuel, diquez sur Retirer.                                                                                                    |
| Nom     R2     Services d'intégration     Quelques services offerts                   | Utilisez une carte réseau héritée à la place de cette carte réseau pour effectuer<br>une installation réseau du système d'exploitation invité ou lorsque les services<br>d'intégration ne sont pas installés sur ce dernier. |
| Points de contrôle<br>Standard                                                        | v <mark>3.</mark>                                                                                                    |
|                                                                                       | <u>OK</u> <u>A</u> nnuler Appliquer                                                                                                    |

#### **B) PARAMETRAGE DANS LA MACHINE VIRTUELLE**

Dans Windows Serveur faite WIN + R et tapez « ncpa.cpl » cette commande ouvre le menu des connexions réseau. Ici il va falloir modifier chaque carte réseau pour leur attribuer leurs adresses IP fixes qui correspondent aux adresses des interfaces sur un routeur.

Pour modifier l'adresse IP faites un clic droit sur la carte que vous souhaitez modifier et cliquez sur « Propriétés », là cliquez sur « Protocole Internet version 4 (TCP/IPv4) », puis cliquez sur « Utiliser l'adresse IP suivante : », excepté pour la carte WAN où on reste en DHCP, puis remplissez en suivant les tableaux :

| Routeur :                | R1              |                 |         |
|--------------------------|-----------------|-----------------|---------|
| Carte réseau             | LAN 1           | LAN 2           | WAN     |
| Adresse IP               | 192.168.10.62   | 192.168.10.94   | DHCP    |
| Masque de<br>sous-réseau | 255.255.255.224 | 255.255.255.224 | DHCP    |
| Passerelle par<br>défaut | /               | /               | DHCP    |
| DNS préféré              | 1.1.1.1         | 1.1.1.1         | 1.1.1.1 |

| Routeur :                | R2              |                 |  |
|--------------------------|-----------------|-----------------|--|
| Carte réseau             | LAN 2           | LAN 3           |  |
| Adresse IP               | 192.168.10.93   | 192.168.10.126  |  |
| Masque de<br>sous-réseau | 255.255.255.224 | 255.255.255.224 |  |
| Passerelle par<br>défaut | /               | /               |  |
| DNS préféré              | 1.1.1.1         | 1.1.1.1         |  |

#### C) ACTIVER LE SERVICE NAT (NETWORK ADDRESS TRANSLATION)

Pour la carte WAN sur R1 il va falloir activer le service NAT qui permet de d'effectuer la transition entre les réseaux internes LAN et le réseaux externe WAN.

Pour ce faire il faut se rendre dans le gestionnaire de serveur de la machine virtuelle R1, puis dans « Outils » sélectionnez « Routage et accès distant ». Ici, développez les ongles serveur (WIN-\*\*\*\*\*\*) puis IPv4 en appuyant sur les petites flèches (1. 2.) et enfin faites un clic droits sur « Général » et sélectionnez « Nouvelle Interface... ».

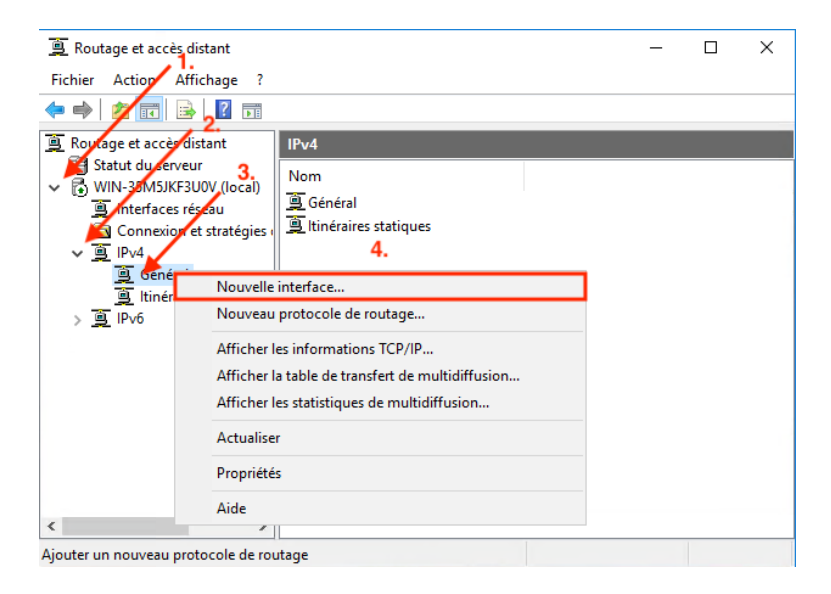

Là sélectionnez NAT et faites OK.

| 🚊 Routage et accès   | distant                                                     | _ | $\times$ |
|----------------------|-------------------------------------------------------------|---|----------|
| Fichier Action A     | Nouveau protocole de routage X                              |   |          |
| 🗢 🔿 🙍 🖬              | Cliquez sur le protocole de routage à ajouter, puis sur OK. |   |          |
| 🚊 Routage et accès ( |                                                             |   |          |
| Statut du serve      | CMP Relay Agent                                             |   |          |
| 🚊 Interfaces i       | NAT                                                         |   |          |
| Connexion            | RIP Version 2 for Internet Protocol                         |   |          |
| ✓ <u>⇒</u> IPV4      |                                                             |   |          |
| 🚊 ltinérai           |                                                             |   |          |
| > <u>및</u> IPv6      |                                                             |   |          |
|                      |                                                             |   |          |
|                      |                                                             |   |          |
|                      |                                                             |   |          |
|                      | 1                                                           |   |          |
|                      |                                                             |   |          |
| <                    | OK Annuler                                                  |   |          |
|                      |                                                             |   |          |

Ensuite dans l'onglet IPv4 il y a maintenant « NAT », faites un clic droit dessus (1.) puis « Nouvelle Interface », enfin sélectionnez la carte WAN et faites OK.

| 🚊 Routage et accès | distant                                                                                         |   | _              |        | $\times$ |
|--------------------|-------------------------------------------------------------------------------------------------|---|----------------|--------|----------|
| Fichier Action A   | Nouvelle interface pour Network Address Translation (NAT)                                       | Х |                |        |          |
|                    | Ce protocole de routage fonctionnera sur l'interface que vous aurez<br>sélectionnée ci-dessous. |   | corres<br>rçu. | pondan | ces      |
|                    | 3.                                                                                              |   |                |        |          |
|                    | OK Annuler                                                                                      |   |                |        | -        |
| <                  |                                                                                                 |   |                |        | >        |
|                    |                                                                                                 |   |                |        |          |

Dans « Type d'interface » sélectionnez « Interface publique connectée à Internet » et cochez « Activer NAT sur cette interface » puis faites OK.

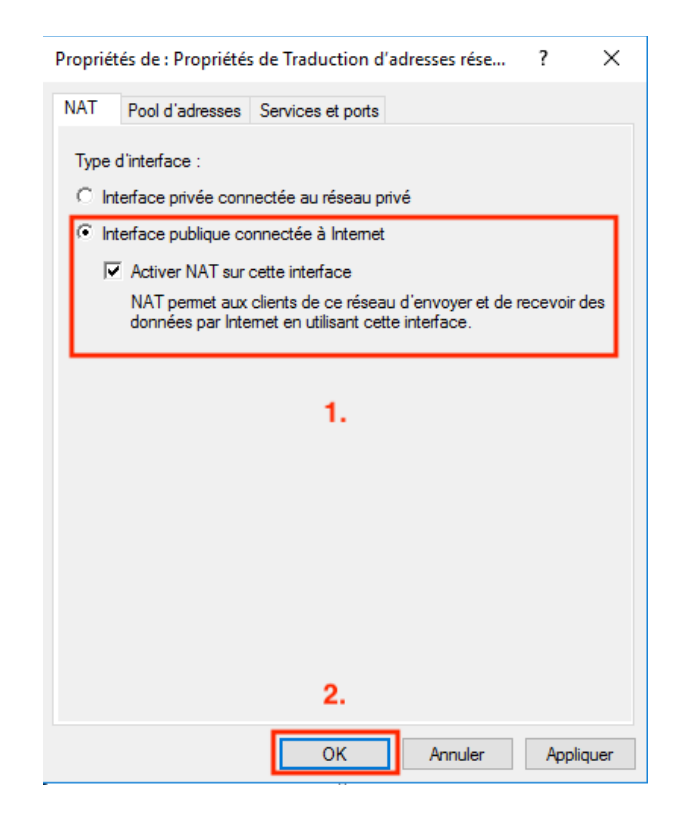

Maintenant il faut faire la même opération pour LAN 1 et LAN 2 avec le changement suivant :

Dans « Type d'interface » sélectionnez « Interface privée connectée au réseau privé » puis faites OK.

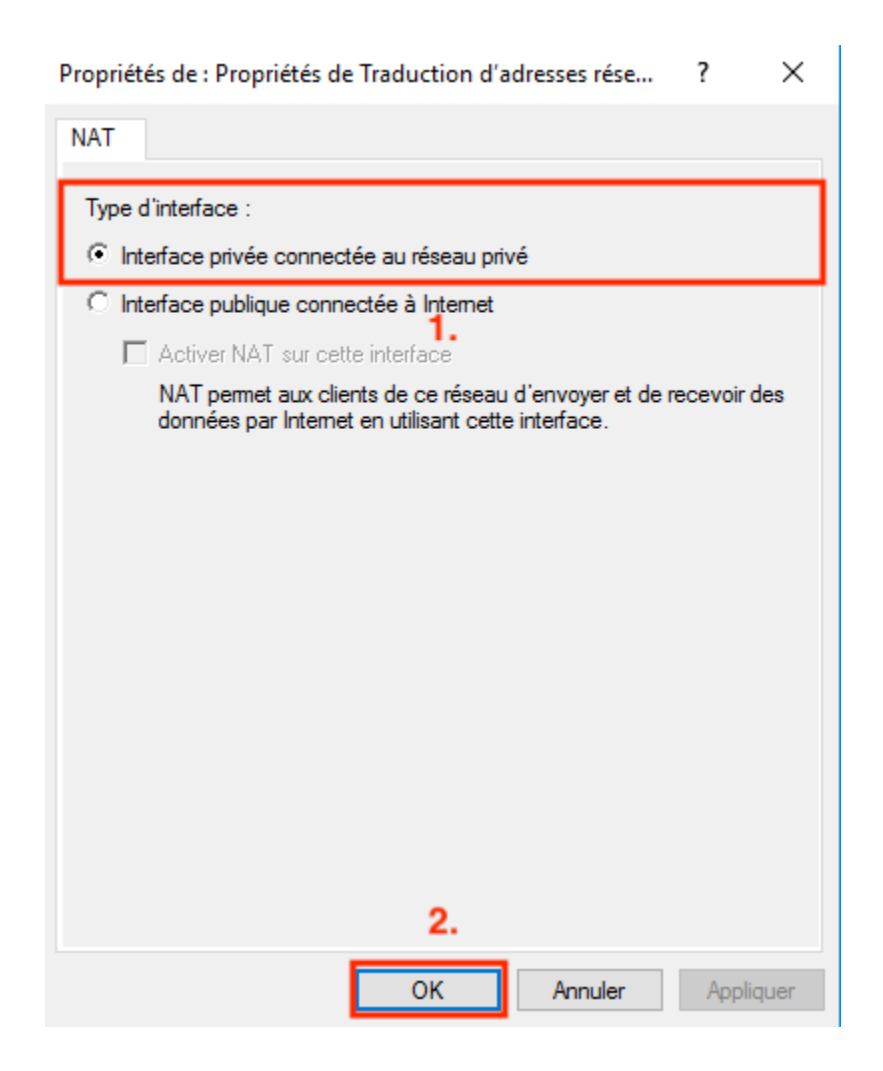

### **3- CREATION DES TABLES DE ROUTAGES**

Dans chaque machine virtuelle ouvrir le terminal en administrateur et ici nous allons écrire les routes avec la commande :

route add -p « adresse du réseau » mask « masque de sous-réseau » « passerelle »

Le -P est important pour que la route soit persistante, c'est-à-dire que reste au redémarrage de la machine.

Enfin écrire une par une les routes en remplaçant l'adresse du réseau, le masque de SR et la passerelle par les données suivantes en respectant bien l'ordre.

|                   | R1              |               |
|-------------------|-----------------|---------------|
| Adresse du réseau | Masque de SR    | Passerelle    |
| 192.168.10.32     | 255.255.255.224 | 192.168.10.62 |
| 192.168.10.64     | 255.255.255.224 | 192.168.10.94 |
| 192.168.10.96     | 255.255.255.224 | 192.168.10.93 |
| 0.0.0.0           | 0.0.0.0         | 192.168.130.1 |

| R2                |                 |                |  |  |
|-------------------|-----------------|----------------|--|--|
| Adresse du réseau | Masque de SR    | Passerelle     |  |  |
| 192.168.10.32     | 255.255.255.224 | 192.168.10.94  |  |  |
| 192.168.10.64     | 255.255.255.224 | 192.168.10.93  |  |  |
| 192.168.10.96     | 255.255.255.224 | 192.168.10.126 |  |  |
| 0.0.0.0           | 0.0.0           | 192.168.10.94  |  |  |

Le service de routage est maintenant actif et fonctionnel. En ajoutant deux PC virtuels, PC1 sur le LAN 1 avec l'adresse IP 192.168.10.33 et PC2 sur le LAN 3 avec l'adresse IP 192.168.10.97, nous pouvons maintenant modifier le schéma initial pour donner :

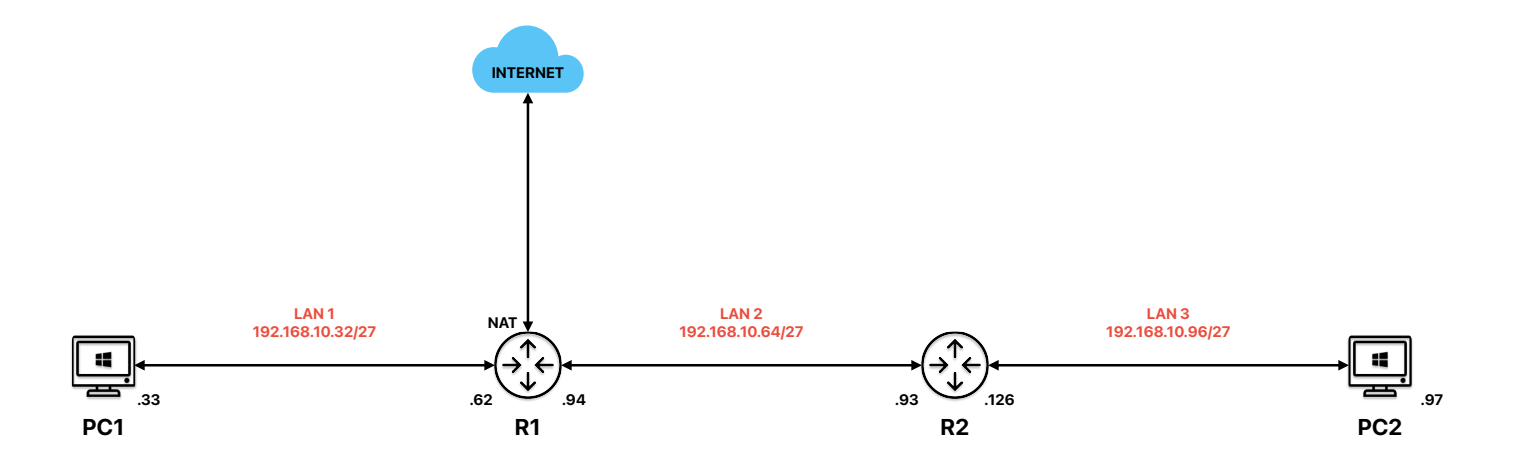

#### CONCLUSION

Ainsi PC1 et PC2 peuvent communiquer entre eux et avec internet, nous pourrions maintenant envisager d'installer et configurer un serveur de fichiers sur le LAN 2 permettant de centraliser des données accessibles par PC1 et PC2, sans pour autant qu'il soit sur le même réseau que l'un ou l'autre.